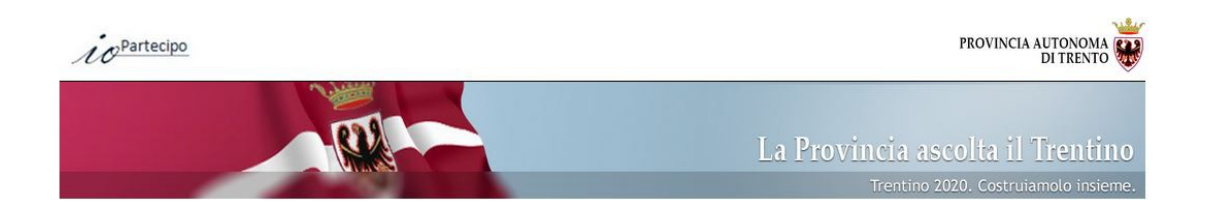

## ACCESSO ALLA PIATTAFORMA INFORMATICA PER LA PARTECIPAZIONE

Dalla home page del sito della Provincia cliccare su "IoPartecipo",

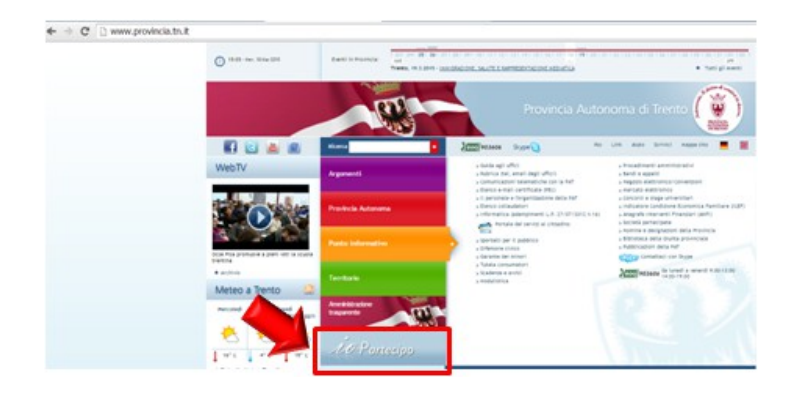

Quindi, accedendo alla sezione Consultazioni in corso *Piano per la Salute,* cliccare su <u>IoPartecipo.</u>

#### Servizi per la partecipazione democratica

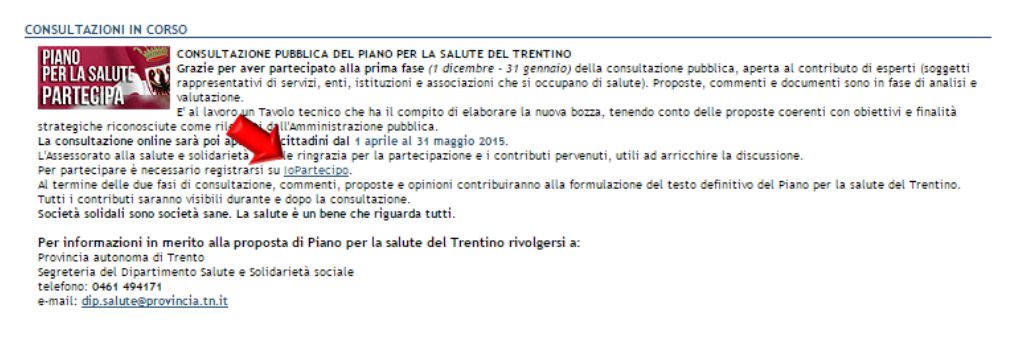

Si passa così alla piattaforma informatica accedendo all'indirizzo <u>https://pianosalute.partecipa.tn.it/</u>

Compare ora la finestra del sito di consultazione: l'utente è ora abilitato alla navigazione e, cliccando sulle varie tematiche, verranno visualizzate le proposte e le eventuali opinioni presenti.

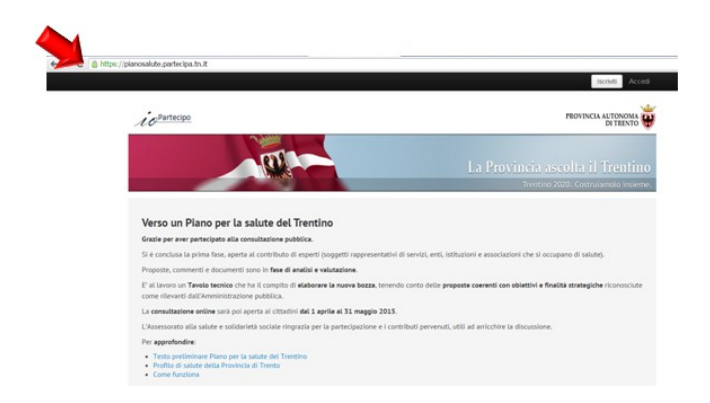

#### **COME FUNZIONA?**

Per formulare le proprie valutazioni, commenti e/o aggiungere nuove proposte occorre registrarsi. Questa operazione verrà effettuata un'unica volta.

Per registrarsi cliccare sul tasto Iscriviti (posto sulla parte alta della finestra del sito, sulla destra).

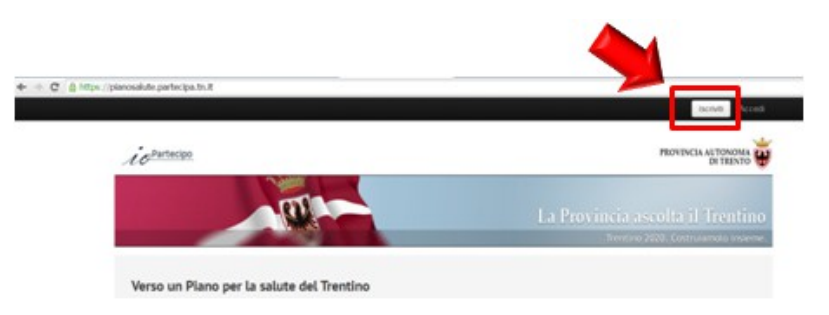

Mi registro alla piattaforma e creo un nuovo account. Inserisco email e password, che mi permetteranno di accedere anche in seguito.

Cliccando il tasto Iscriviti, compare una maschera di registrazione in cui inserire il proprio nome, cognome, indirizzo email e indicare una Crea nuovo password personale.

Quale ulteriore sicurezza nella scrittura della propria password, questa va nuovamente riscritta nel campo Conferma password.

Si richiede ora l'accettazione delle normative di cui alla privacy vigente e confermare quanto inserito cliccando sul tasto <u>Registrati</u>.

A questo punto il sistema invia all'indirizzo email indicato, un link per completare la registrazione.

# account

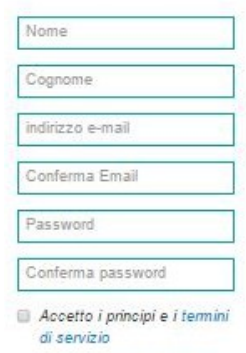

📄 Ho letto l'informativa alla privacy e autorizzo il trattamento dei dati personali in base art. 13 del D. Lgs. 196/2003

### Registrati

ATTENZIONE: La registrazione è andata a buon fine solo se riceverete una email di verifica e attivazione account.

Completata la registrazione, è possibile accedere alla piattaforma per poter partecipare attivamente alla consultazione inserendo proposte e opinioni.

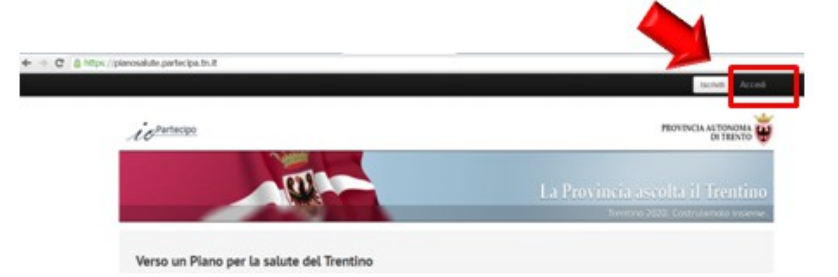

Cliccare sul tasto *Accedi* (posto sulla parte alta della finestra del sito, sulla destra).

La prima volta che viene eseguito l'accesso, compare una maschera in cui si chiede di inserire alcuni dati (età, genere, ordine o ente di appartenenza).

Tali dati saranno usati a soli fini statistici e in forma aggregata e, per gli accessi successivi al primo, non saranno più richiesti

Cliccando sul tasto <u>Accedi</u>, verrà visualizzata una maschera richiedente semplicemente l'indirizzo di email e la password impostati in fase di registrazione

# Inserisci username e password

| indirizzo e-mail    |  |
|---------------------|--|
| Password            |  |
| Ricordati di me     |  |
|                     |  |
| Accedi              |  |
| Descured Providents |  |

Nel caso di smarrimento password, è possibile, richiederla nuovamente al sistema.

Cliccando su *Password dimenticata*, verrà visualizzata la seguente finestra, nella **Inserisci la tua** quale inserire l'indirizzo di email impostata in fase di registrazione.

indirizzo e-mail
Ottieni password Accedi

Procedere cliccando sul tasto Ottieni password.

### COSA POSSO FARE?

Partecipare alla **consultazione sul Piano per la Salute del Trentino** è semplice:

- **dopo avere letto con attenzione** l'impianto del **testo preliminare** del Piano e le **proposte formulate** dal Dipartimento di Salute e Solidarietà sociale,
- è possibile valutare e commentare le proposte presenti,
- **aggiungere nuove proposte** (fino a 2 per ciascun tema)

#### VALUTARE E COMMENTARE LE PROPOSTE

Per **valutare le proposte** posso usare i triangoli. Cliccando su uno dei triangoli posso dire quanto sono d'accordo con una proposta e se la ritengo chiara o meno. Per **aggiungere un commento** ho a disposizione uno spazio di testo. Posso anche

**segnalare un link** a materiale di documentazione, così da contribuire alla discussione in modo chiaro e sintetico.

| La tua posizione | La tua opinione                                            |
|------------------|------------------------------------------------------------|
| Chiara           | Prima devi scegliere la tua valutazione sulla<br>proposta. |
| Non<br>concordo  | aggiungi la tua opinione                                   |
| Non chiara       |                                                            |
|                  | Pubblica la tua opinione                                   |

#### AGGIUNGERE UNA NUOVA PROPOSTA

Posso aggiungere **fino a due proposte per ciascun tema**. Ogni proposta avrà un titolo, un testo di sintesi e un testo lungo. La brevità è consigliata, **scrivo per farmi leggere da altri**. Una volta che pubblico la proposta non posso più correggere il testo. Posso però commentarla a mia volta.

Aggiungere una nuova proposta significa metterla a disposizione di tutti. Altri potranno arricchire la discussione con nuovi commenti e valutazioni.

Questa **consultazione** è **aperta al contributo di tutti**. È a disposizione di una comunità rispettosa. Perciò ci riserviamo di nascondere contenuti volgari e denigratori. Puoi collaborare con noi per segnalare eventuali contributi offensivi o inappropriati. Grazie.